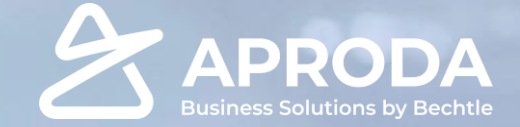

## **Process case**

Aproda Equipement and Tools Solution

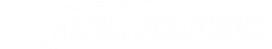

## **Process flow chart**

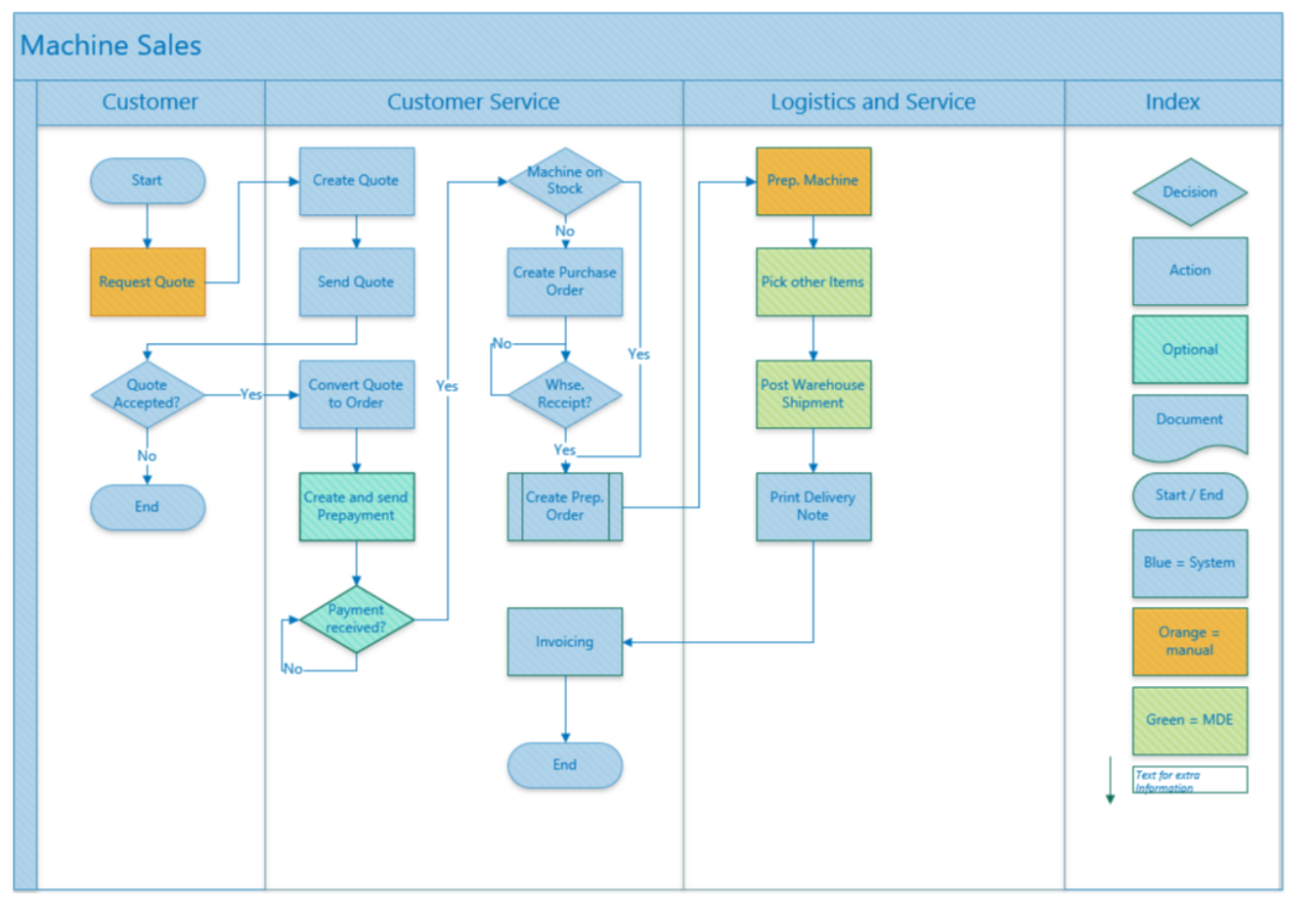

Figure: Machine sales workflow

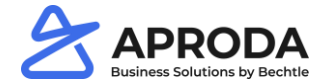

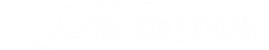

### **Quote Process**

process step 1. Customer requests a quoteprocess step 2. Quote is entered in Business Central

1. Step: in the role centre choose the required Business type and click on "new quote"

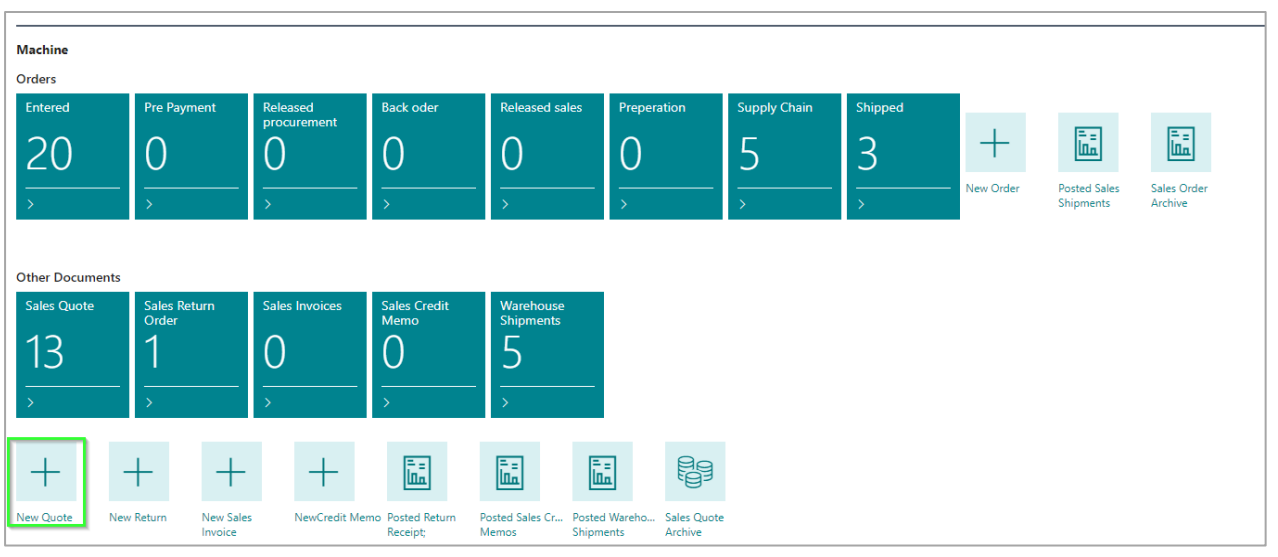

Figure: Role centre machine

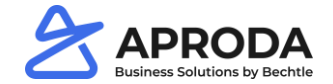

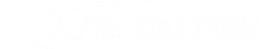

### **Quote Process**

2. Step: The Header of the sales quote consists of customer data.

| Sales Quote                                                             | Ø | + 🗊                                          | √Saved ⊑ ӆ <sup>⊄</sup> |
|-------------------------------------------------------------------------|---|----------------------------------------------|-------------------------|
| 1035 · Möbel Meller                                                     |   |                                              |                         |
| Process Quote Request Approval Print/Send Release Navigate More options |   |                                              | ()                      |
| General                                                                 |   |                                              | Show more               |
| Customer Name · · · · · · · · · · · · · · · · · · ·                     |   | Requested Delivery Date                      |                         |
| External Document No.                                                   |   | Status · · · · · · · · · · · · · · · · · · · |                         |
| Contact · · · · · · · · · · · · · · · · · · ·                           |   | Business Type Name ····· Machine             |                         |
| Due Date                                                                | Ē |                                              |                         |

#### Figure: Machine quote header

3. Step: on the lines the items are entered, two first fields are item type and no. MS ADP

|               | Туре | Item Type  | No. MS APD | Pos          | Quote<br>Variant | Description             |            | Po | s Text |
|---------------|------|------------|------------|--------------|------------------|-------------------------|------------|----|--------|
| $\rightarrow$ | Item | Machine Ty | V          |              |                  | *                       |            | No | 0      |
|               |      |            |            |              |                  |                         |            |    |        |
|               |      |            | No. 1      | Description  |                  | Base Unit of<br>Measure | Unit Price |    |        |
| <             |      |            | AA-01-006  | Gabelstapler |                  | STK                     | 0,00       | ^  |        |
|               |      |            | AA-01-007  | CAT-EP16ACM  | T                | STK                     | 0,00       |    |        |

Figure: machine quote line

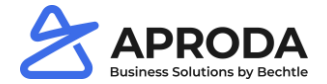

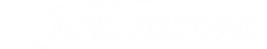

## **Quote Process**

4. Step: Confirm the «create Quote-Machine» with yes

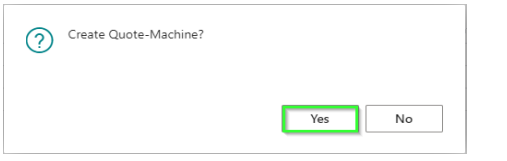

Figure: confirmation

- 5. Step: Fill out the rest of the quote line
- 6. Step: Quote is ready press release

| Sales Quote                                        |                         |           |                                      |                    | Ø        | + 🗊            |                             |                              |                         |                         |                 | √Saved □                 |  |  |  |  |
|----------------------------------------------------|-------------------------|-----------|--------------------------------------|--------------------|----------|----------------|-----------------------------|------------------------------|-------------------------|-------------------------|-----------------|--------------------------|--|--|--|--|
| 1036 · Möbe                                        | el Meller               |           |                                      |                    |          |                |                             |                              |                         |                         |                 |                          |  |  |  |  |
| Process Quote F                                    | Request Approval Print/ | Send Rel  | ease Nav                             | igate More options |          |                |                             |                              |                         |                         |                 |                          |  |  |  |  |
| General                                            |                         |           |                                      |                    |          |                |                             |                              |                         |                         |                 | Show mo                  |  |  |  |  |
| Sustomer Name                                      |                         | Möbel Me  | ller                                 |                    |          | Requested D    | elivery Date                |                              |                         |                         |                 | 0                        |  |  |  |  |
| External Document No.                              |                         |           |                                      |                    |          | Status · · · · |                             |                              | Released                |                         |                 |                          |  |  |  |  |
| Contact · · · · · · · · ·                          |                         | Herr Mich | ael Emanuel                          |                    |          | Business Typ   | e Name                      |                              | Machine                 |                         |                 |                          |  |  |  |  |
| Due Date                                           |                         | 09.03.202 | 2                                    |                    | 03       |                |                             |                              |                         |                         |                 |                          |  |  |  |  |
|                                                    |                         |           |                                      |                    |          |                |                             |                              |                         |                         |                 |                          |  |  |  |  |
| Lines Manage                                       | More options            |           |                                      |                    |          |                |                             |                              |                         |                         |                 | E                        |  |  |  |  |
| Туре                                               | No. MS APD              | Pos       | Quote<br>Variant                     | Description        | Pos Text | Location Code  | Quantity                    | Qty. to Assemble<br>to Order | Unit of<br>Measure Code | Unit Price Excl.<br>VAT | Line Discount % | Line Amount<br>Excl. VAT |  |  |  |  |
| → Item                                             | E OM-0000010            | 10        |                                      | CAT-EP16ACNT       | No       | BLAU           | 1                           | 0                            | STK                     | 5.000,00                | 10              | 4.500,00                 |  |  |  |  |
|                                                    |                         |           |                                      |                    |          |                |                             |                              |                         |                         |                 |                          |  |  |  |  |
|                                                    |                         |           |                                      |                    |          |                |                             |                              |                         |                         |                 |                          |  |  |  |  |
| ¢                                                  |                         |           |                                      |                    |          |                |                             |                              |                         |                         |                 |                          |  |  |  |  |
|                                                    |                         |           |                                      |                    | 4.500,00 | Total Excl. VA | AT (CHF)                    |                              |                         |                         |                 | 4.500,0                  |  |  |  |  |
| Subtotal Excl. VAT (CHF)                           | ,                       |           | Inv. Discount Amount Excl. VAT (CHF) |                    |          |                |                             |                              | 00 Total VAT (CHF)      |                         |                 |                          |  |  |  |  |
| Subtotal Excl. VAT (CHF)<br>inv. Discount Amount E | xcl. VAT (CHF)          |           |                                      |                    | 0,00     | Total VAT (CI  | ΗF) · · · · · · · · · · · · |                              |                         |                         |                 | 346,5                    |  |  |  |  |

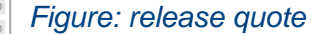

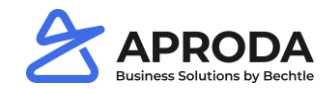

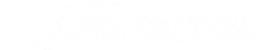

### **Quote Process**

7. Step: Press Print / Send to create a PDF and send it to the customer

process step 3. Customer requests a quoteprocess step 4. Quote is entered in Business Centralprocess step 5. Process endsProcess step 6. 3 = yes

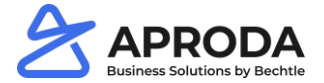

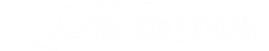

### **Convert to Quote to Order**

process step 7. convert quote into an order

1. Step. Create machine from quote machine via functions

| General                                                                           |                         |  |  |  |  |  |  |  |  |  |
|-----------------------------------------------------------------------------------|-------------------------|--|--|--|--|--|--|--|--|--|
| Customer Name · · · · · · · · · · · · · · · · · · ·                               | Due Date                |  |  |  |  |  |  |  |  |  |
| External Document No.                                                             | Requested Delivery Date |  |  |  |  |  |  |  |  |  |
| Contact · · · · · · Herr Michael Emanuel · · ·                                    | Status                  |  |  |  |  |  |  |  |  |  |
|                                                                                   |                         |  |  |  |  |  |  |  |  |  |
| Lines Manage Line Functions Fewer options                                         |                         |  |  |  |  |  |  |  |  |  |
| 🖙 Get Price 📰 Get Line Discount 🎄 Explode BOM 📑 Create Machine from Quote-Machine |                         |  |  |  |  |  |  |  |  |  |

Figure: Convert Quote Machine to Machine

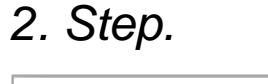

### Confirm with yes

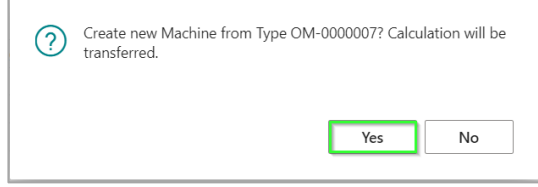

Figure: Confirmation quote Machine

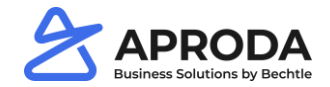

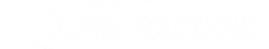

## **Convert to Quote to Order**

3. Step. Via «Process», «Make Order» an order is created by the system

| Sales Quote                                       |         |                |               |  |  |  |  |  |  |  |
|---------------------------------------------------|---------|----------------|---------------|--|--|--|--|--|--|--|
| 1035 · Möbel Meller                               |         |                |               |  |  |  |  |  |  |  |
| Process Quote Request Approval Print/Send Release |         |                |               |  |  |  |  |  |  |  |
| 🗄 Mak                                             | e Order | 🗄 Make Invoice | Copy Document |  |  |  |  |  |  |  |

Figure: convert quote to order

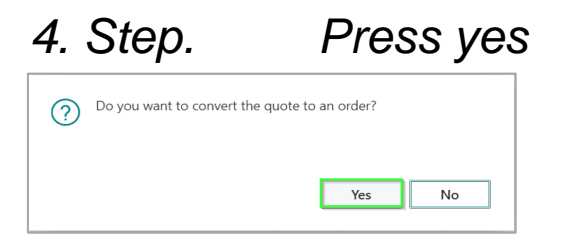

Figure: confirmation conversion

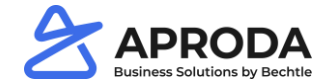

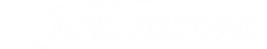

## **Convert to Quote to Order**

5. Step. Press yes

 Image: The quote has been converted to order 1032. Do you want to open the new order?

 Image: Yes

Figure: confirmation 2

6. Step. Order is created fill out the required fields and press Release and Update stock Status

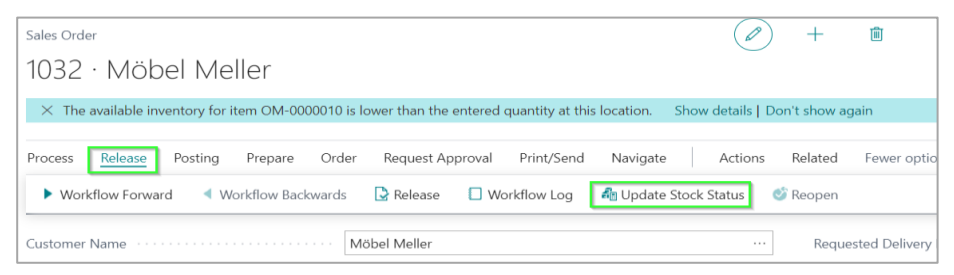

Figure: Update Stock Status

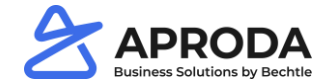

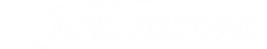

## **Convert to Quote to Order**

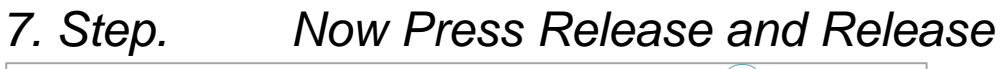

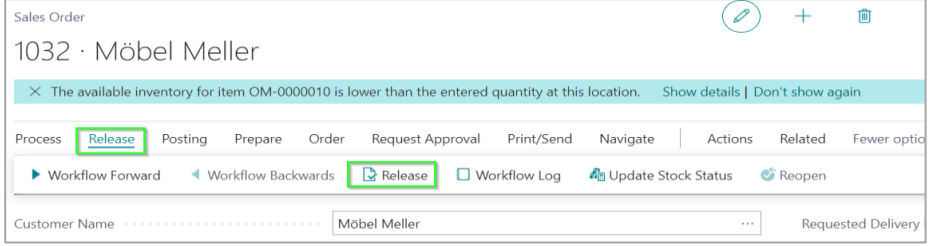

Figure: update stock status

## 8. Step. Send Order Confirmation via email or print

| Sales Order 🖉 + 🖻                                                                                                    |                                                                               |  |  |  |  |  |  |  |  |  |  |  |
|----------------------------------------------------------------------------------------------------|-------------------------------------------------------------------------------|--|--|--|--|--|--|--|--|--|--|--|
| 1032 · Möbel Meller                                                                                                    |                                                                               |  |  |  |  |  |  |  |  |  |  |  |
| × The available inventory for item OM-0000010 is lower than the entered quantity at this location. Show details   Don't show again |                                                                               |  |  |  |  |  |  |  |  |  |  |  |
| Process Release Posting Prepare Order Request Approval Print/Send Navigate Actions Related Fewer options                           |                                                                               |  |  |  |  |  |  |  |  |  |  |  |
| Email Confirmation     Print Confirmation     Attach as PDF                                                                        |                                                                               |  |  |  |  |  |  |  |  |  |  |  |
| Customer Name · · · · · Requested Deliv                                                                                            | very Date · · · · · · · · ·                                                   |  |  |  |  |  |  |  |  |  |  |  |
| Quote No                                                                                                    |                                                                               |  |  |  |  |  |  |  |  |  |  |  |
| Contact · · · · · · · · · · · · · · · · · · ·                                                                                      | Open                                                                          |  |  |  |  |  |  |  |  |  |  |  |
| Posting Date · · · · · · · · · · · · · · · · · · ·                                                                                 | lame Machine                                                                  |  |  |  |  |  |  |  |  |  |  |  |
| Order Date · · · · · 09.02.2022 🛗 Business Type W                                                                                  | Vorkflow Name · · · · · · Entered                                             |  |  |  |  |  |  |  |  |  |  |  |
| Due Date 09.03.2022                                                                                                    |                                                                               |  |  |  |  |  |  |  |  |  |  |  |
|                                                                                                    |                                                                               |  |  |  |  |  |  |  |  |  |  |  |
| Lines Manage Line Order Fewer options                                                                                              |                                                                               |  |  |  |  |  |  |  |  |  |  |  |
| Type Item Type No. Description Pos Test Location Code                                                                              | Qty. to<br>Asse<br>Quantity Stock Status Order Quantity Measure Code VAT Line |  |  |  |  |  |  |  |  |  |  |  |
| → Item Mothine M0006 CAT-EP16ACNT No BLAU                                                                                          | 1 🛆 _ STK 5.000,00                                                            |  |  |  |  |  |  |  |  |  |  |  |

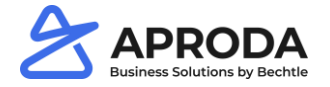

Figure: send order confirmation

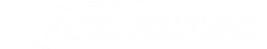

### **Convert to Quote to Order**

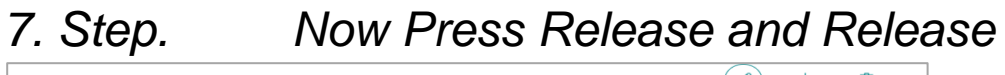

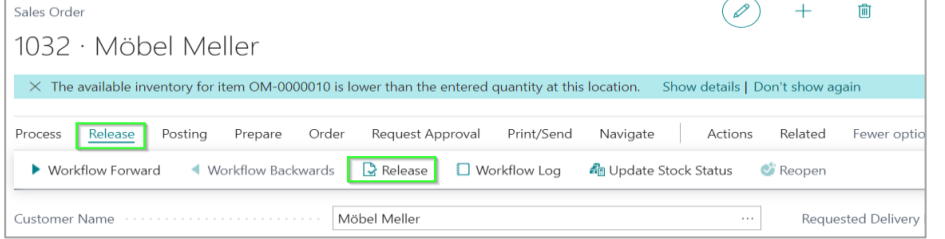

Figure: update stock status

## 8. Step. Send Order Confirmation via email or print

| Sales Order                                                                                              |           |                     |                        |                                    | Ø          | ) +              | 1               |              |                       |          |              |                  |     |
|----------------------------------------------------------------------------------------------------|-----------|---------------------|------------------------|------------------------------------|------------|------------------|-----------------|--------------|-----------------------|----------|--------------|------------------|-----|
| 1032 · Möb                                                                                               | el N      | 1eller              |                        |                                    |            |                  |                 |              |                       |          |              |                  |     |
| imes The available inv                                                                                   | ventory f | for item OM-0000010 | is lower than the ente | red quantity at this location. Sho | ow details | Don't show agair | 1               |              |                       |          |              |                  |     |
| Process Release Posting Prepare Order Request Approval Print/Send Navigate Actions Related Fewer options |           |                     |                        |                                    |            |                  |                 |              |                       |          |              |                  |     |
| 🖻 Email Confirmati                                                                                       | ion       | 🖶 Print Confirmatio | n 🐌 Attach as Pl       | DF                                 |            |                  |                 |              |                       |          |              |                  |     |
| ustomer Name                                                                                             |           |                     | Möbel Meller           |                                    |            | Requeste         | d Delivery Date |              |                       |          |              |                  |     |
| Juote No.                                                                                                |           |                     | 1036                   |                                    |            | External I       | Document No.    |              |                       |          |              |                  |     |
| Contact · · · · · · · ·                                                                                  |           |                     | Herr Michael Emanu     | al                                 |            | Status           |                 |              |                       | Open     |              |                  |     |
| osting Date                                                                                              |           |                     | 09.02.2022             |                                    |            | Business         | Type Name       |              |                       | Machine  |              |                  |     |
| Order Date                                                                                               |           |                     | 09.02.2022             |                                    |            | Business         | Type Workflow N | ame          |                       | Entered  |              |                  |     |
| Jue Date · · · · · · ·                                                                                   |           |                     | 09.03.2022             |                                    |            | Workflow         | Resp            |              |                       | _        |              |                  |     |
|                                                                                                    |           |                     |                        |                                    |            |                  |                 |              |                       |          |              |                  |     |
| Lines Manage                                                                                             | e Lin     | e Order Fewe        | options                |                                    |            |                  |                 |              |                       |          |              |                  |     |
|                                                                                                    |           |                     |                        |                                    |            |                  |                 |              | Qty. to<br>Asse<br>to | Reserved | Unit of      | Unit Price Excl. |     |
| Туре                                                                                                    |           | Item Type           | No.                    | Description                        | Pos Text   | Location Code    | Quantity        | Stock Status | Order                 | Quantity | Measure Code | VAT              | Lin |
| → Item                                                                                                   |           | Machine             | M0006                  | CAT-EP16ACNT                       | No         | BLAU             | 1               | 4            |                       | _        | STK          | 5.000.00         |     |

process step 8. machine or inventory? process step 9. 5 = n

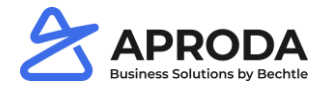

Figure: send order confirmation

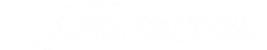

### **Create Purchase Order and Purchase Receipt**

process step 10. Create Purchase Order

1. Step: Click «Actions», «Function», «Create Purchase Documents», «Create Purchase orders»

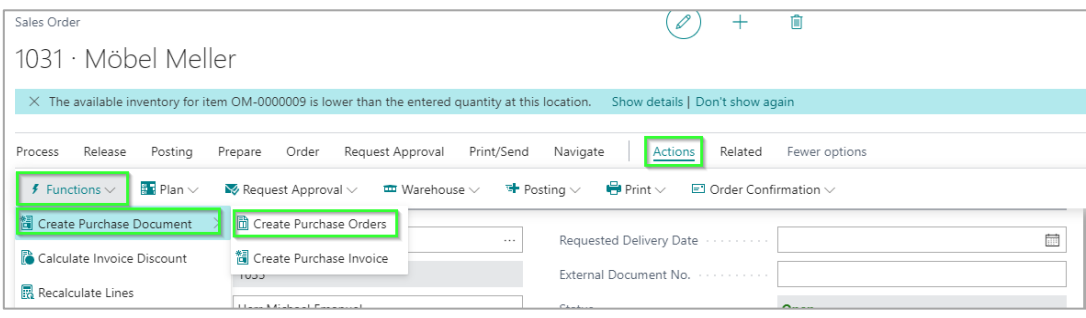

Figure: Create PO from SO

| 2. Step: | Click OK to create the purchase order |
|----------|---------------------------------------|
|----------|---------------------------------------|

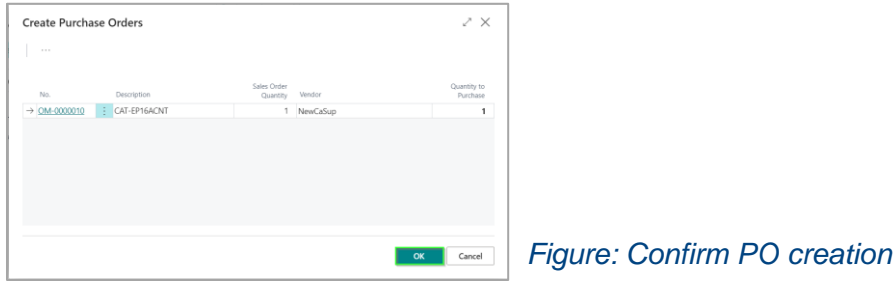

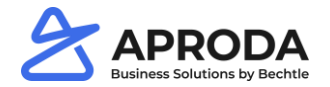

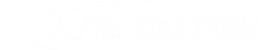

## **Create Purchase Order and Purchase Receipt**

3. Step: Enter purchase price and release the purchase order

| Purchase Order                                                     | ( <i>o</i> ) +                       | 8                                                | √Saved ⊑ ;                                                               |
|--------------------------------------------------------------------|--------------------------------------|--------------------------------------------------|--------------------------------------------------------------------------|
| 106057 · NewCaSup                                                  |                                      |                                                  |                                                                          |
| Process Release Posting Order Request Approval Print/Send Navigate | Actions Related Fewer options        |                                                  | (                                                                        |
| Release 6 Reopen                                                   |                                      |                                                  |                                                                          |
| Vendor Name ····· NewCaSup ···                                     | Document Date 09.02.2022             | Vendor Shipment No.                              |                                                                          |
| Contact · · · · · · Mr. Toby Nixon · · ·                           | Vendor Invoice No. · · · · · · · · * | Status · · · · · ·                               | Open                                                                     |
|                                                                    |                                      |                                                  |                                                                          |
| Lines Manage More options                                          |                                      |                                                  | 8                                                                        |
| Type Item Type No. belongs to Serial No. C                         | escription Pos Text Location Code    | Bin Code Quantity Reserved Quantity Measure Code | ct Unit Cost Line Amount Qua<br>Excl. VAT Excl. VAT Qby. to Receive Rece |
| tem Machine M0006 G                                                | AT-EP16ACNT No BLAU                  | 1 _ STK                                          | 3.000,00 3.000,00                                                        |
|                                                                    |                                      |                                                  |                                                                          |
|                                                                    |                                      |                                                  |                                                                          |
| ×                                                                  |                                      |                                                  |                                                                          |
| Subtotal Excl. VAT (CAD)                                           | Invoice Discount %                   | 0 Total VAT (CAD)                                | 0.00                                                                     |
| Inv. Discount Amount (CAD)                                         | Total Excl. VAT (CAD)                | 3.000,00 Total Incl. VAT (CAD)                   | 3.000,00                                                                 |

#### Figure: PO

process step 11. is the machine delivered? process step 12. 9 = noprocess step 13. back to step 9 process step 14. either 9 or 11 = yes

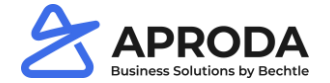

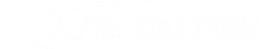

## **Create Purchase Order and Purchase Receipt**

1. Step: Create Whse. Receipt via «Actions», «Warehouse», «Create Whse. Receipt»

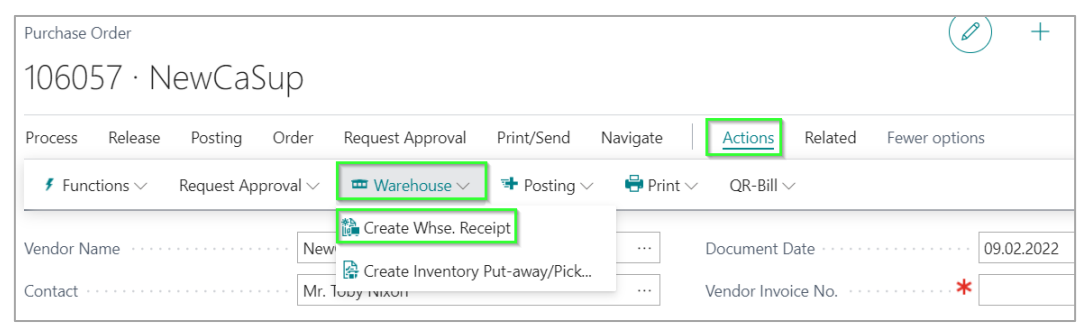

Figure: Create Warehouse Receipt

2. Step: Fill out the serial number of the received machine and Qty. to Receive

| Warehouse Receipt  |            |            |              |               |                  |                         | C        | ) + 1           | 0                      |               |                     |
|--------------------|------------|------------|--------------|---------------|------------------|-------------------------|----------|-----------------|------------------------|---------------|---------------------|
| EING00002          | 9          |            |              |               |                  |                         |          |                 |                        |               |                     |
| Process Print/Send | Posting    | Receipt Na | avigate Prep | bare More     | options          |                         |          |                 |                        |               |                     |
| General            |            |            |              |               |                  |                         |          |                 |                        |               |                     |
| No                 | EINGO      | 00029      |              | Document Stat | us               |                         |          | Assignment [    | Date · · · · · ·       |               |                     |
| Location Code      | BLAU       |            |              | Posting Date  |                  | 09.02.2022              |          | Assignment T    | ime · · · · ·          |               |                     |
| Zone Code          |            |            | $\sim$       | Vendor Shipme | ent No.          |                         |          | Sorting Meth    | od · · · · · bo        |               |                     |
| Bin Code           |            |            | $\sim$       | Assigned User | ID · · · · · · [ |                         | $\sim$   |                 |                        |               |                     |
|                    |            |            |              |               |                  |                         |          |                 |                        |               |                     |
| Lines Manage       | More opt   | tions      |              |               |                  |                         |          |                 |                        |               | 53                  |
| Source<br>Document | Source No. | Item No.   | Description  |               | Bin Code         | Serial /<br>Machine No. | Quantity | Qty. to Receive | Qty. to Cross-<br>Dock | Qty. Received | Qty.<br>Outstanding |
| → Purchase Or      | 106057     | OM-0000010 | CAT-EP16ACI  | NT            |                  | S-10000                 | 1        | 1               | 0                      | 0             | 1                   |

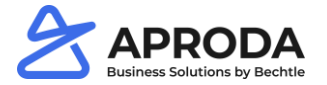

#### Figure: Warehouse Receipt

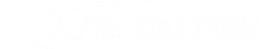

## **Create Purchase Order and Purchase Receipt**

3. Step: Post Warehouse Receipt via «Posting», «Post Receipt»

| Warehouse Receipt                                     |                       |                             |                                   |                  |             |            |                      | (0       | °) +            | 1                                                    |               |                     |  |  |
|-------------------------------------------------------|-----------------------|-----------------------------|-----------------------------------|------------------|-------------|------------|----------------------|----------|-----------------|------------------------------------------------------|---------------|---------------------|--|--|
| EING00002                                             | 9                     |                             |                                   |                  |             |            |                      |          |                 |                                                      |               |                     |  |  |
| Process Print/Send                                    | Posting<br>Post and P | Receipt Na<br>rint ë Post a | vigate Prepar<br>nd Print Put-awa | re More op       | otions      |            |                      |          |                 |                                                      |               |                     |  |  |
| No                                                    | EING00                | 0029                        |                                   | Document Status  |             |            |                      |          | Assignment      | Date · · · · · ·                                     |               |                     |  |  |
| Location Code · · · · · · BLAU · · · Posting Date · · |                       |                             |                                   |                  |             | 09.02.2022 |                      |          |                 |                                                      |               |                     |  |  |
| Zone Code                                             |                       |                             | $\sim$                            | Vendor Shipmen   | t No. · · · |            |                      |          | Sorting Met     | Sorting Method · · · · · · · · · · · · · · · · · · · |               |                     |  |  |
| Bin Code · · · · · · ·                                |                       |                             | $\sim$                            | Assigned User ID |             |            |                      | $\sim$   |                 |                                                      |               |                     |  |  |
|                                                       |                       |                             |                                   |                  |             |            |                      |          |                 |                                                      |               |                     |  |  |
| Lines Manage                                          | More opt              | ions                        |                                   |                  |             |            |                      |          |                 |                                                      |               | 63                  |  |  |
| Source<br>Document                                    | Source No.            | Item No.                    | Description                       |                  | Bin Code    | Se<br>Mi   | rial /<br>achine No. | Quantity | Qty. to Receive | Qty. to Cross-<br>Dock                               | Qty. Received | Qty.<br>Outstanding |  |  |
| → Purchase Or                                         | 106057                | OM-0000010                  | CAT-EP16ACNT                      |                  |             | S-1        | 10000                | 1        | 1               | 0                                                    | 0             | 1                   |  |  |

Figure: Post Warehouse Receipt

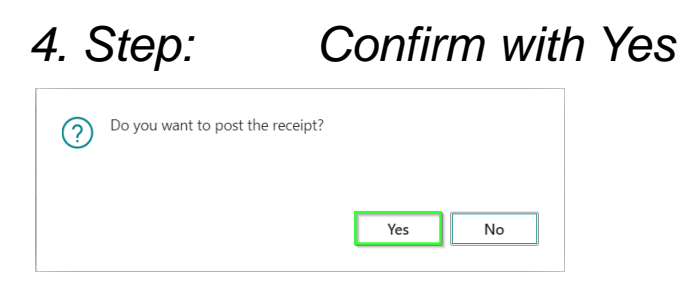

Figure: Confirmation Warehouse receipt

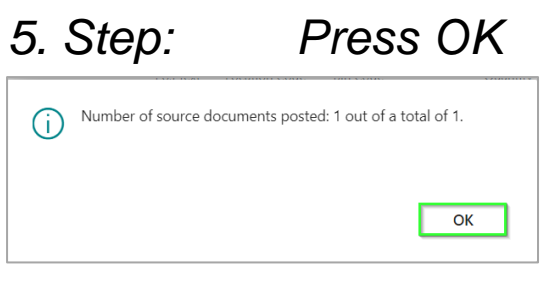

Figure: Confirmation Warehouse receipt 2

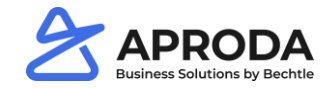

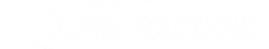

### **Create Preparation Order**

process step 15. create a preparation order

1. Step: Select machine in the machine list

| CRONUS (          | Schweiz) AG Purchase ~ | Time Registration $\smallsetminus$ | Machine Workf       | low Mgt ${\sim}$ | Postec      | d Documer            | nts 🗸 🚽          | =             |
|-------------------|------------------------|------------------------------------|---------------------|------------------|-------------|----------------------|------------------|---------------|
| Machine List:     | All ~   9 000/10       | × + New ੈ De                       | lete Process $\vee$ | Report $\lor$    | ltem $\vee$ | Prices &             | Discounts $\vee$ | Req           |
| No. 1             | Description            | Туре                               | Item Type           | Inv              | entory      | Substitutes<br>Exist | Assembly<br>BOM  | Produc<br>No. |
| <u>OM-0000010</u> | CAT-EP16ACNT           | Inventory                          | Machine             |                  | 1           | No                   | No               |               |
|                   |                        |                                    |                     |                  |             |                      |                  |               |

#### Figure: Machine list

### 2. Step: click actions $\rightarrow$ create order

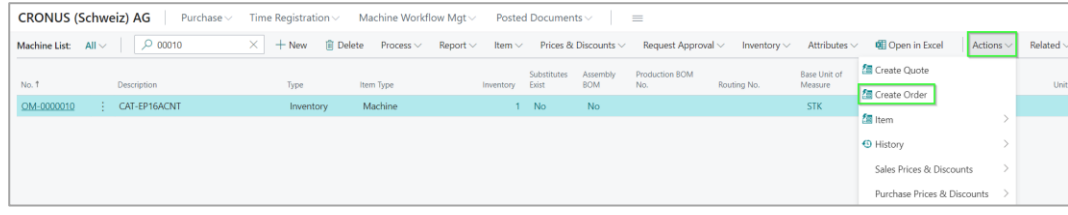

#### Figure: create preperation order

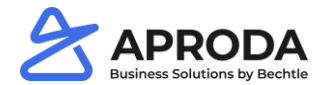

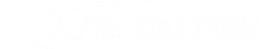

### **Create Preparation Order**

process step 15. create a preparation order

3. Step: select business type workhops

| Business Type I       | List │ ∽ → New   | 🐺 Edit List 🕚 |            |              |                     | ZX                   |
|-----------------------|------------------|---------------|------------|--------------|---------------------|----------------------|
| Business<br>Type ID ↑ | Description      | Quote Nos.    | Order Nos. | Invoice Nos. | Credit Memo<br>Nos. | Return Order<br>Nos. |
| 1                     | Machine          | V-OFFER       | V-AUFTR-1  | V-RG         | V-GS                | VK-REKL              |
| 2                     | Trade products   | V-OFFER       | V-AUFTR    | V-RG         | V-GS                | VK-REKL              |
| 3                     | Spare parts      | V-OFFER       | V-AUFTR-2  | V-RG         | V-GS                | VK-REKL              |
| 4                     | Customer service | V-OFFER       | V-AUFTR-D  | V-RG         | V-GS                | VK-REKL              |
| 5                     | Workshop         | V-OFFER       | V-AUFTR-D1 | V-RG         | V-GS                | VK-REKL              |
| 8                     | Rental           | V-OFFER       | V-AUFTR-1  | V-RG         | V-GS                | VK-REKL              |

Figure: Select business types

4. Step:

Click OK

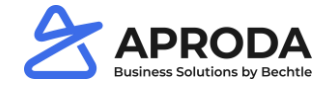

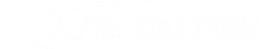

### **Create Preparation Order**

| 5. Step: | Fill out customer and mac | hine fields |
|----------|---------------------------|-------------|
|          |                           |             |

| General                                          |                      |                             | Show more      |
|--------------------------------------------------|----------------------|-----------------------------|----------------|
| Customer Name                                    | Möbel Meller         | External Document No.       |                |
| Contact                                          | Herr Michael Emanuel | Status                      | Open           |
| Posting Date                                     | 11.02.2022           | Business Type Name          | Workshop       |
| Order Date                                       | 11.02.2022           | Business Type Workflow Name | Erfasst        |
| Due Date                                         | 11.03.2022           | WorkflowResp                | ACMT\R.VERAART |
| Requested Delivery Date                          |                      |                             |                |
| Machine Information                              |                      |                             | Show more      |
| Machine                                          | M0019 ~              | Time Registration           |                |
| Machine Description                              | CAT-EP16ACNT         | Time Reg Hours              | 0.00           |
| Supplementary Part                               | •                    | Chargeable Time Reg Hours   | 0.00 ····      |
| Component for Repair                             | 0                    | Hours budgeted              | 0.00           |
| Technician · · · · · · · · · · · · · · · · · · · | ~                    |                             |                |
| Technician Information                           |                      | N                           |                |

#### Figure: preperation order

### 6. Step:

*Change the bill-to-customer to an internal customer no. the preperation order is for internal use* 

| Shipping and Billing                          |                           |   |                                                     |            | Show more |
|-----------------------------------------------|---------------------------|---|-----------------------------------------------------|------------|-----------|
| Ship-to                                       | Default (Sell-to Address) | ŕ | Location Code · · · · · · · · · · · · · · · · · · · | BLAU       | ~         |
| Contact · · · · · · · · · · · · · · · · · · · | Herr Michael Emanuel      |   | Shipment Date                                       | 11.02.2022 |           |
| Bill-to                                       | Another Customer          |   |                                                     |            |           |
| Name                                          | INTERNAL                  |   |                                                     |            |           |
| Contact                                       |                           |   |                                                     |            |           |

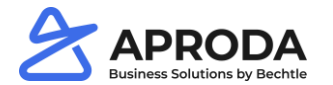

Figure: change customer on prep. order

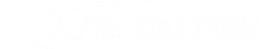

## **Create Preparation Order**

7. Step: Add required spare parts to the preparation order

| Lir | nes Manage | Lir | e Order Fewer op | tions |              |          |               |          |              |                |                              |                                |                      |                         | ß                       |
|-----|------------|-----|------------------|-------|--------------|----------|---------------|----------|--------------|----------------|------------------------------|--------------------------------|----------------------|-------------------------|-------------------------|
|     | Туре       |     | Item Type        | No.   | Description  | Pos Text | Location Code | Quantity | Stock Status | Time Reg Hours | Chargeable Time<br>Reg Hours | Qty. to<br>Asse<br>to<br>Order | Reserved<br>Quantity | Unit of<br>Measure Code | Unit Price Excl.<br>VAT |
| -   | > Item     | ÷   | Item             | 1001  | Spare Part 1 | No       | BLAU          | 1        |              | 0,00           | 0,00                         |                                | -                    | STK                     | 200,00                  |
|     | Item       |     |                  | 1000  | Spare Part 2 | No       | BLAU          | 1        |              | 0,00           | 0,00                         |                                | -                    | STK                     | 100,00                  |
|     |            |     |                  |       |              |          |               |          |              |                |                              |                                |                      |                         |                         |
|     |            |     |                  |       |              |          |               |          |              |                |                              |                                |                      |                         |                         |
|     |            |     |                  |       |              |          |               |          |              |                |                              |                                |                      |                         |                         |

Figure: Change customer on Prep. Order

8. Step: Move order to next step of the Workflow

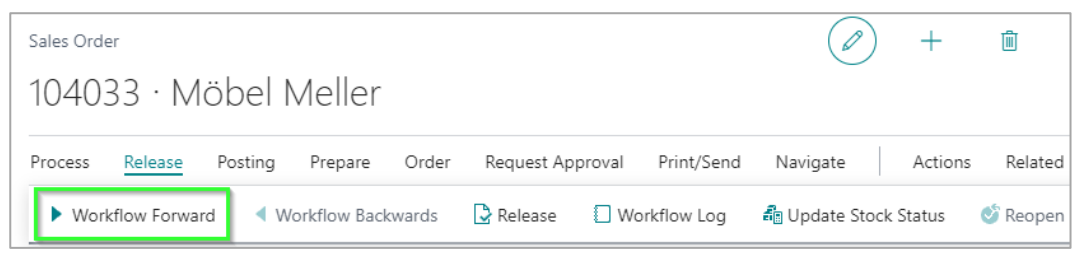

Figure: Workflow Forward

- 9. Step: Add Work time to prep. order
- 10. Step: Role Center  $\rightarrow$  Time Registration  $\rightarrow$  Order Time Registration

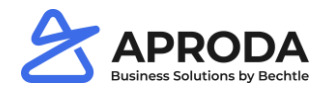

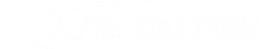

## **Create Preparation Order**

7. Step: Add required spare parts to the preparation order

| Lir | nes Manage | Lir | e Order Fewer op | tions |              |          |               |          |              |                |                              |                                |                      |                         | ß                       |
|-----|------------|-----|------------------|-------|--------------|----------|---------------|----------|--------------|----------------|------------------------------|--------------------------------|----------------------|-------------------------|-------------------------|
|     | Туре       |     | Item Type        | No.   | Description  | Pos Text | Location Code | Quantity | Stock Status | Time Reg Hours | Chargeable Time<br>Reg Hours | Qty. to<br>Asse<br>to<br>Order | Reserved<br>Quantity | Unit of<br>Measure Code | Unit Price Excl.<br>VAT |
| -   | > Item     | ÷   | Item             | 1001  | Spare Part 1 | No       | BLAU          | 1        |              | 0,00           | 0,00                         |                                | -                    | STK                     | 200,00                  |
|     | Item       |     |                  | 1000  | Spare Part 2 | No       | BLAU          | 1        |              | 0,00           | 0,00                         |                                | -                    | STK                     | 100,00                  |
|     |            |     |                  |       |              |          |               |          |              |                |                              |                                |                      |                         |                         |
|     |            |     |                  |       |              |          |               |          |              |                |                              |                                |                      |                         |                         |
|     |            |     |                  |       |              |          |               |          |              |                |                              |                                |                      |                         |                         |

Figure: Change customer on Prep. Order

8. Step: Move order to next step of the Workflow

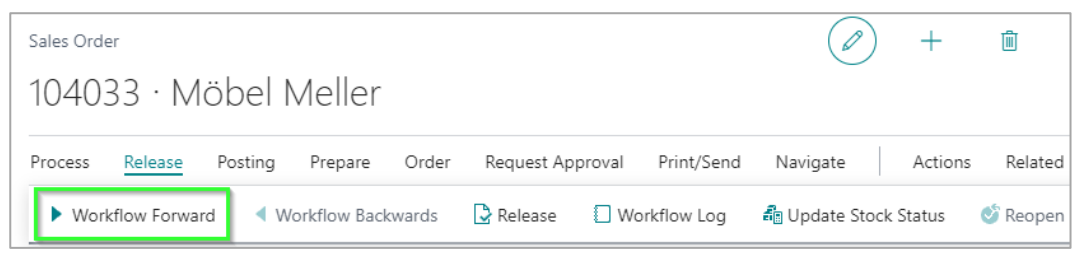

Figure: Workflow Forward

- 9. Step: Add Work time to prep. order
- 10. Step: Role Center  $\rightarrow$  Time Registration  $\rightarrow$  Order Time Registration

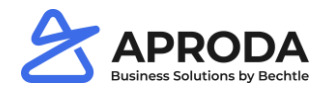

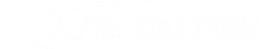

### **Create Preparation Order**

11. Step: Add Sales Order No & Resource No. and press Begin / Finish

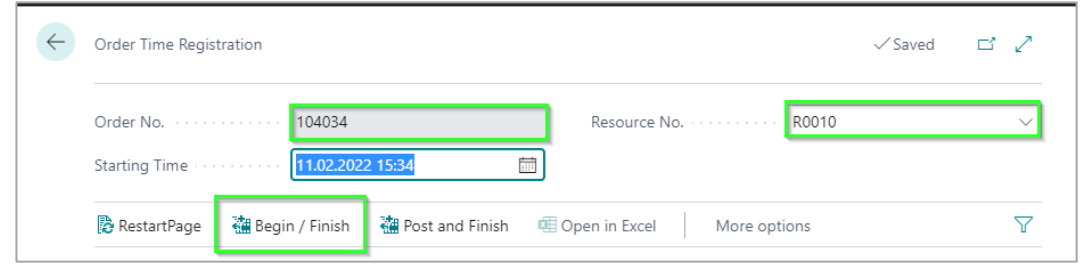

Figure: Order time Registration

### 12. Step: Finish work by clicking Post and Finish

| Order Time Registration                                                                     |                                                  | √ Saved                                                  | ď |
|---------------------------------------------------------------------------------------------|--------------------------------------------------|----------------------------------------------------------|---|
| Order No                                                                                    | * Resource No.                                   |                                                          |   |
| Barris Starrison 1                                                                          |                                                  |                                                          |   |
| 🕲 Restarti <sup>2</sup> age 👹 Begin / Finish                                                | Post and Finish 🛛 🕮 Open in Excel 🔋 More options |                                                          |   |
| RestartPage     Begin / Finish       Manage       Date       Document<br>Type       Order I | Open in Excel More options                       | Quantity<br>Quantity reg. Chargeable Quantity Order From |   |

Figure: Finish time registration

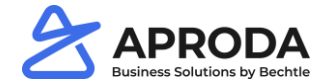

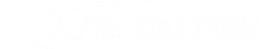

### **Create Preparation Order**

13. Step: Create line on order: Open the order and click assist button

| Machine Information                              |              |                           | Show more |
|--------------------------------------------------|--------------|---------------------------|-----------|
| Machine ·····                                    | M0019 ~      | Time Registration         |           |
| Machine Description                              | CAT-EP16ACNT | Time Reg Hours            | 1,15      |
| Supplementary Part                               |              | Chargeable Time Reg Hours | 1,15      |
| Component for Repair                             | 0            | Hours budgeted            | 0,00      |
| Technician · · · · · · · · · · · · · · · · · · · | R0010 V      |                           |           |

#### Figure: Assist Button

| Process Releas                                        | ise Post      | ing Prepare            |                              |              |                                      |                |                      |                |                       |              |                                |                                              |                                |   |
|-------------------------------------------------------|---------------|------------------------|------------------------------|--------------|--------------------------------------|----------------|----------------------|----------------|-----------------------|--------------|--------------------------------|----------------------------------------------|--------------------------------|---|
| Aachine Descripti                                     | tion · · · ·  |                        | CAT-EP16                     | ACNT         |                                      |                | Time R               | leg Hours      |                       |              |                                |                                              |                                | 1 |
| upplementary Pa                                       | art · · · · · |                        |                              |              |                                      |                | Charge               | eable Time Reg | Hours                 |              |                                |                                              | 1,15                           |   |
| omponent for Re                                       | epair · · · · |                        |                              |              |                                      | 0              | Hours                | budgeted ····  |                       |              |                                |                                              |                                |   |
| chnician · · · · ·                                    |               |                        | R0010                        |              |                                      | $\sim$         |                      |                |                       |              |                                |                                              |                                |   |
|                                                       |               |                        |                              |              |                                      |                |                      |                |                       |              |                                |                                              |                                |   |
| echnician Informa                                     | nation · · ·  |                        | · Text for th                | e technician |                                      |                |                      |                |                       |              |                                |                                              |                                |   |
| chnician Informa                                      | nation ····   |                        | Text for th                  | e technician |                                      |                |                      |                |                       |              |                                |                                              |                                |   |
| nes Mar                                               | nation ····   | ine Order              | Text for th     Fewer option | e technician |                                      |                |                      |                |                       |              |                                |                                              |                                |   |
| echnician Informa                                     | nation ····   | ine Order              | Text for th     Fewer option | e technician |                                      |                |                      |                |                       |              |                                |                                              | Qty. to<br>Asse                |   |
| ines Mar                                              | nation ····   | ine Order              | Fewer optio                  | e technician | Description                          |                | Postai               | toration Code  | Quantity              | Stock Status | Time Reg Hours                 | Chargeable Time<br>Reg Hours                 | Qty. to<br>Asse<br>to<br>Order |   |
| ines Mar                                              | nation ····   | ine Order<br>Itom Type | Fewer optio                  | e technician | Decorption<br>Service item for tim   | e registration | Pos Text<br>No       | Loution Code-  | Quantity<br>1,15      | Stock Status | Time Ray Hours                 | Chargeable Time<br>Rey Hours<br>1,15         | Qty. to<br>Asse<br>to<br>Order |   |
| echnician Informa<br>ines Mar<br>Tyr-<br>Item<br>Item | anage Li      | ine Order              | Fewer optio                  | e technician | Service item for tim<br>Spare Part 1 | e registration | Pos Text<br>No<br>No | Location Code  | Quantity<br>1,15<br>1 | Stock Status | Time Rey Hours<br>1,15<br>0,00 | Chargeable Time<br>Reg Hoors<br>1,15<br>0,00 | Qty. to<br>Asse<br>to<br>Order |   |

process step 16. Pick remaining items & post preparation order

process step 17. Post warehouse shipment of the machine order

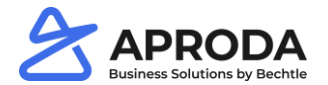

Figure: Registered time on Sales Order

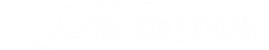

### **Create Preparation Order**

process step 17. Post warehouse shipment of the machine order

1. Step: Actions  $\rightarrow$  Warehouse  $\rightarrow$  Create Warehouse Shipment

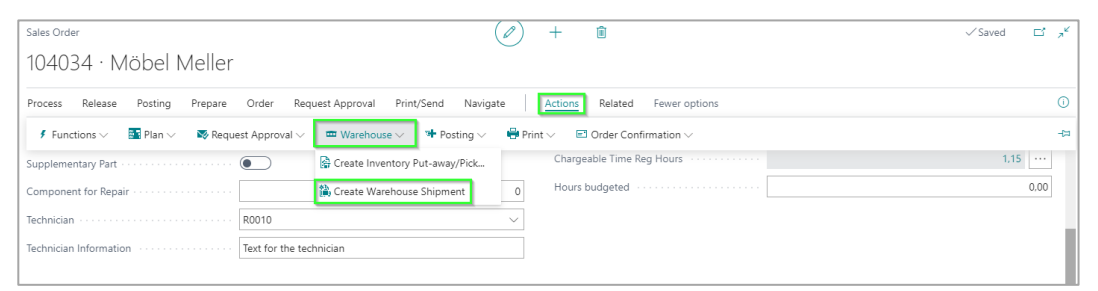

Figure: Create warehouse shipment

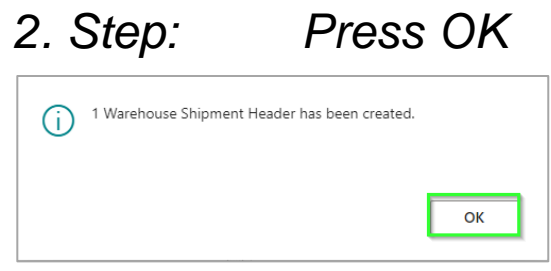

Figure: Confirmation

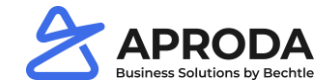

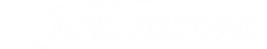

### **Create Preparation Order**

### 3. Step: Post Warehouse Shipment

| Warehouse Shipment                                   | Ø                    | + 🛍                          |          |              |              | √ Save              | i 🖬        |
|------------------------------------------------------|----------------------|------------------------------|----------|--------------|--------------|---------------------|------------|
| AUSG000031                                           | _                    |                              |          |              |              |                     |            |
| Process Print/Send Release Posting Shipment Navigate | Actions Related Few  | er options                   |          |              |              |                     |            |
| General                                              |                      |                              |          |              |              |                     |            |
| No                                                   |                      | Assigned User ID · · · · · · |          |              |              |                     | ~          |
| Location Code · · · · · · BLAU                       |                      | Assignment Date              |          |              |              |                     |            |
| Zone Code                                            | $\sim$               | Assignment Time              |          |              |              |                     |            |
| Bin Code · · · · · · · · · · · · · · · · · · ·       | ~                    | Sorting Method               |          |              |              |                     | ~          |
| Document Status                                      |                      | Business Type Name           |          | Workshop     |              |                     |            |
| Status · · · · · Open                                |                      | Service Sales Order          |          |              |              |                     |            |
| Posting Date                                         | <b></b>              |                              |          |              |              |                     |            |
|                                                      |                      |                              |          |              |              |                     |            |
| Lines Manage More options                            |                      |                              |          |              |              |                     | EZ         |
| Source<br>Document Source No. Item No. Description   | Serial / Machine No. |                              | Quantity | Qty. to Ship | Qty. Shipped | Qty.<br>Outstanding | Due Date   |
| → <u>Sales Order</u> : 104034 1001 Spare Part 1      |                      |                              | 1        | 1            | 0            | 1                   | 11.02.2022 |
| Sales Order 104034 1000 Spare Part 2                 |                      |                              | 1        | 1            | 0            | 1                   | 11.02.2022 |

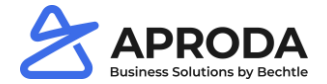

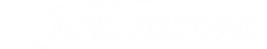

### **Create Preparation Order**

## 4. Step: Check the serial number

| Warehouse Shipment                             |                     | Ø                    | + 🛍                          |          |              |              | √Save               | ed ⊑"      |
|------------------------------------------------|---------------------|----------------------|------------------------------|----------|--------------|--------------|---------------------|------------|
| AUSG000032                                     |                     |                      |                              |          |              |              |                     |            |
| Process Print/Send Release Posting             | Shipment Navigate A | ctions Related Fewer | options                      |          |              |              |                     |            |
| General                                        |                     |                      |                              |          |              |              |                     |            |
| No                                             | AUSG000032          |                      | Assigned User ID · · · · · · |          |              |              |                     | $\sim$     |
| Location Code                                  | BLAU                |                      | Assignment Date              |          |              |              |                     |            |
| Zone Code                                      |                     | $\sim$               | Assignment Time              |          |              |              |                     |            |
| Bin Code · · · · · · · · · · · · · · · · · · · |                     | $\sim$               | Sorting Method               |          |              |              |                     | ~          |
| Document Status                                |                     |                      | Business Type Name           |          | Machine      |              |                     |            |
| Status                                         | Open                |                      | Service Sales Order          |          |              |              |                     |            |
| Posting Date                                   | 11.02.2022          |                      |                              |          |              |              |                     |            |
|                                                |                     |                      |                              |          |              | $\square$    |                     |            |
| Lines Manage More options                      |                     |                      |                              |          |              |              |                     | E          |
| Source<br>Document Source No. Item No.         | . Description       | Serial / Machine No. |                              | Quantity | Qty. to Ship | Qty. Shipped | Qty.<br>Outstanding | Due Date   |
| → <u>Sales Order</u> : 1035 M0019              | CAT-EP16ACNT        | S-00001              |                              | 1        | 1            | 0            | 1                   | 11.02.2022 |

Figure: Machine Warehouse Shipment

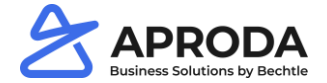

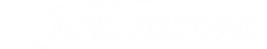

### **Create Preparation Order**

5. Step: Post Warehouse Shipment

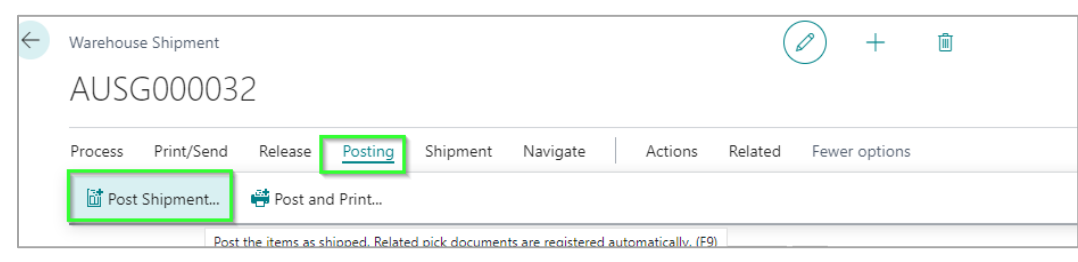

Figure: Post Warehouse Shipment

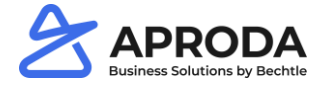

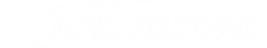

### **Create Preparation Order**

process step 18. Print Delivery Note

1. Step: Open Posted Shipment

| Sales Order               |                                       |                      | Ø                          | ) +      | iii               |                                           |              |                       |          | √ Sa    |
|---------------------------|---------------------------------------|----------------------|----------------------------|----------|-------------------|-------------------------------------------|--------------|-----------------------|----------|---------|
| 1035 · Möbe               | el Meller                             |                      |                            |          |                   |                                           |              |                       |          |         |
| Process Release           | Posting Prepare                       | Order Request Appr   | oval Print/Send Navigate   | Actions  | Related           | ewer options                              |              |                       |          |         |
| 🗎 Order 🗸 🗋 Do            | ocuments 🗸 📼 War                      | ehouse 🗸 🛛 🕄 Prepay  | ment $\lor$ History $\lor$ |          |                   |                                           |              |                       |          |         |
| Customer Name             | oments                                | döbel Meller         |                            | Requ     | ested Delivery Da | ite · · · · · · · · · · · · · · · · · · · |              |                       |          |         |
| Quote No.                 | 1                                     | 1049                 |                            | Exter    | nal Document No   |                                           |              |                       |          |         |
| Contact · · · · · · · · · | · · · · · · · · · · · · · · · · · · · | Herr Michael Emanuel |                            | - Statu  | s                 |                                           | Release      | d                     |          |         |
| Posting Date              |                                       | 1.02.2022            | ti                         | Busir    | iess Type Name    |                                           | Machine      | 2                     |          |         |
| Order Date                |                                       | 1.02.2022            | Ē                          | Busir    | iess Type Workflo | w Name                                    | Shipped      | I                     |          |         |
| Due Date                  |                                       | 1.03.2022            | Ē                          | Work     | flowResp          |                                           |              |                       |          |         |
|                           |                                       |                      |                            |          |                   |                                           |              |                       |          |         |
| Lines Manage              | Line Order Fe                         | wer options          |                            |          |                   |                                           |              |                       |          |         |
| Turne                     | Itam Tune                             | No                   | Description                | Por Text | Location Code     | Quantity                                  | Stock Status | Qty. to<br>Asse<br>to | Reserved | Unit of |
| → Item                    | Machine                               | M0019                | CAT-EP16ACNT               | No       | BLAU              | Quantity 1                                |              | Urder                 | Quantity | STK     |
|                           |                                       |                      |                            |          |                   |                                           |              |                       |          |         |

Figure: Open Shipment

## 2. Step: Open Posted Shipment

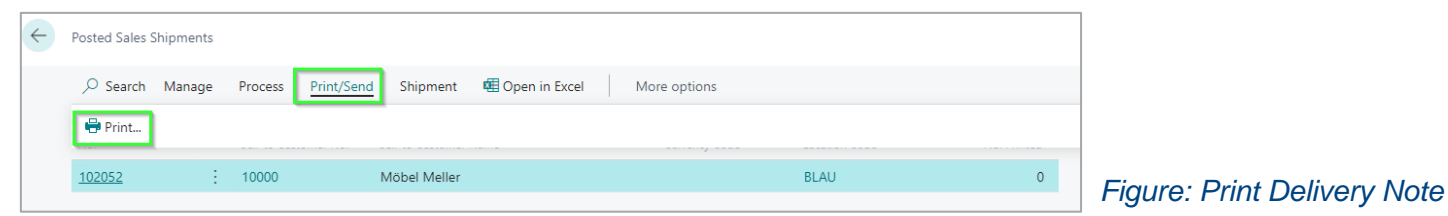

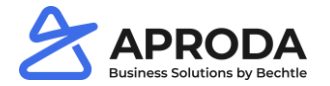

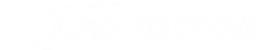

### **Create Preparation Order**

process step 19. Invoice Sales order

1. Step: Post the Sales Order

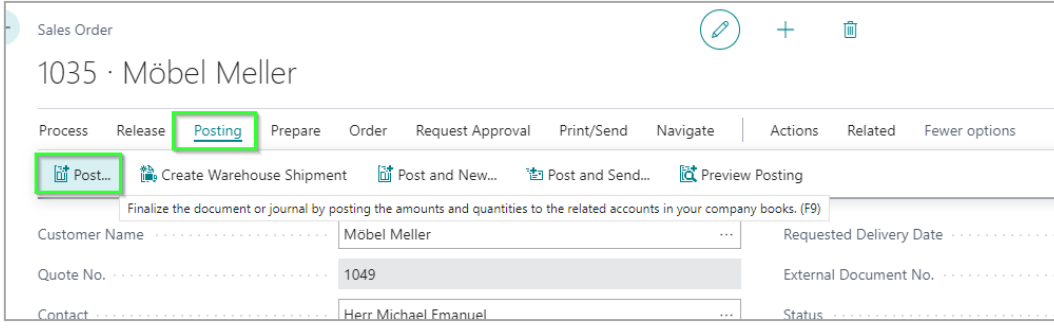

Figure: Post Sales Order

## 2. Step: Select invoice and press OK

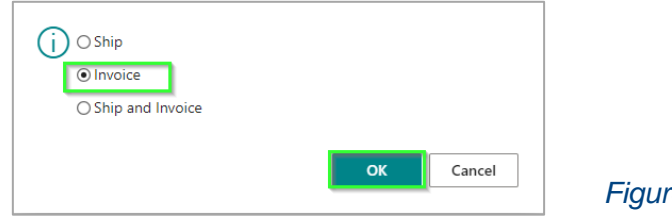

Figure: Confirm Invoicing

process step 20. End

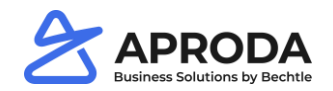